## Chỉ dẫn cách thêm Điện Thư/Mật Số trong Cổng Phụ Huynh:

- Đăng nhập vào Cổng Phụ Huynh
- Bấm vào biểu tượng hình người ở góc trên bên phải, bấm vào 'Settings' (Cài đặt)

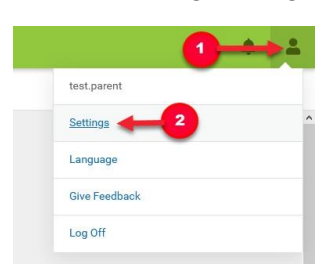

• Bấm vào 'Account Settings' (Cài Đặt Trương Mục)

| Notification Settings | > |
|-----------------------|---|
| Account Settings      | > |
| Contact Preferences   | > |
| Current Devices       | > |
| Connections           | > |

• Bấm vào 'Add' (Thêm) rồi nhập thông tin điện thư Nhớ bấm vào 'Save' (Lưu) ở cuối trang.

| ccount Settings                                            |                                                   |                           |
|------------------------------------------------------------|---------------------------------------------------|---------------------------|
| count Security Email                                       |                                                   | Add                       |
| o data                                                     |                                                   |                           |
| assword                                                    |                                                   |                           |
| Contact your System Administrator to change your password. |                                                   |                           |
| Add Email                                                  |                                                   |                           |
| Please enter the email address that can be                 | e used for security purposes. An email will be se | ent to verify the change. |
| New Account Security Email*                                |                                                   |                           |
|                                                            |                                                   |                           |
| Confirm New Account Security Email*                        |                                                   |                           |
|                                                            | 5                                                 |                           |
| Enter Campus Password*                                     |                                                   |                           |
|                                                            |                                                   |                           |
|                                                            |                                                   |                           |
|                                                            |                                                   |                           |
|                                                            |                                                   |                           |
| Save                                                       |                                                   |                           |
|                                                            |                                                   |                           |

<u>Lưu ý</u>: Quý vị sẽ phải xác nhận điện thư qua đường nối gửi đến địa chỉ điện thư sử dụng. Nếu quý vị không nhận được điện thư thì có thể yêu cầu một điện thư khác. Rồi quý vị có thể cài lại mật số của mình:

| Account Settings                   |                           |
|------------------------------------|---------------------------|
| Account Security Email             | Add                       |
| Unconfirmed Account Security Email | Resend Verification Email |
| Password                           | Update                    |